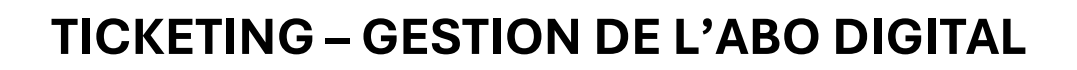

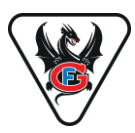

Dans le cadre de sa stratégie de modernisation, le HC Fribourg-Gottéron SA est passée à un système de billetterie numérique. Les abonnements sous forme de cartes plastiques ont été supprimés. L'abonnement est désormais disponible via votre compte en ligne personnel et peut être enregistré dans le portefeuille numérique (« Wallet » ou « Cartes ») de votre smartphone. Cette solution est pratique, écologique et facilement transférable (par e-mail, SMS ou WhatsApp). Pour les personnes ne possédant pas de smartphone, une version PDF de l'abonnement peut être téléchargée et imprimée. Vous trouverez ci-dessous le mode d'emploi pour gérer votre abonnement digital.

### 1. Connexion à la billetterie en ligne

Vous disposez de plusieurs possibilités pour accéder à votre profil de la billetterie en ligne, que ce soit via smartphone, tablette ou PC. Vous pouvez accéder à votre compte à tout moment, à condition d'avoir déjà activé votre compte SSO ! Voici les différentes manières d'y accéder :

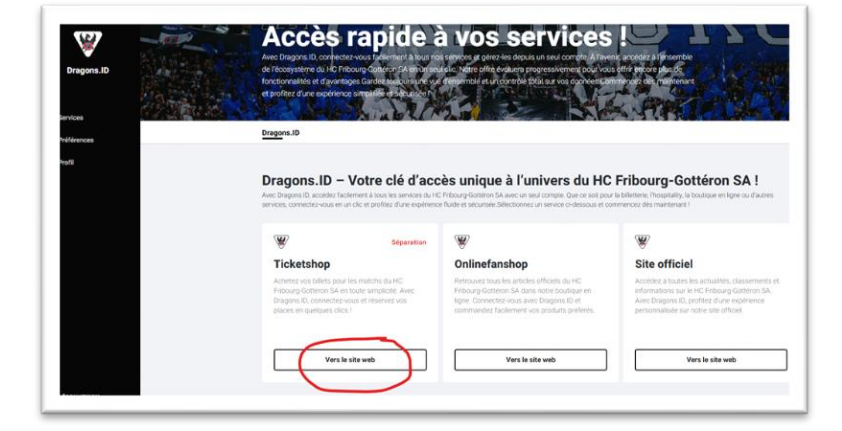

• Via votre compte SSO / Ticketshop – « vers le site

• Via www.gotteron.ch et le lien « Ticketshop »

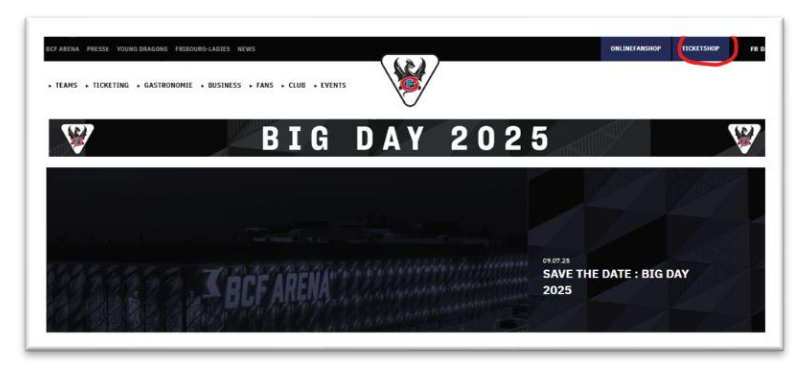

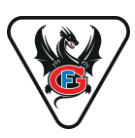

- Via l'application mobile (dès mi-août 2025 environ)
- Via le lien direct : <u>https://www.ticket-onlineshop.com/ols/hcfg/</u>

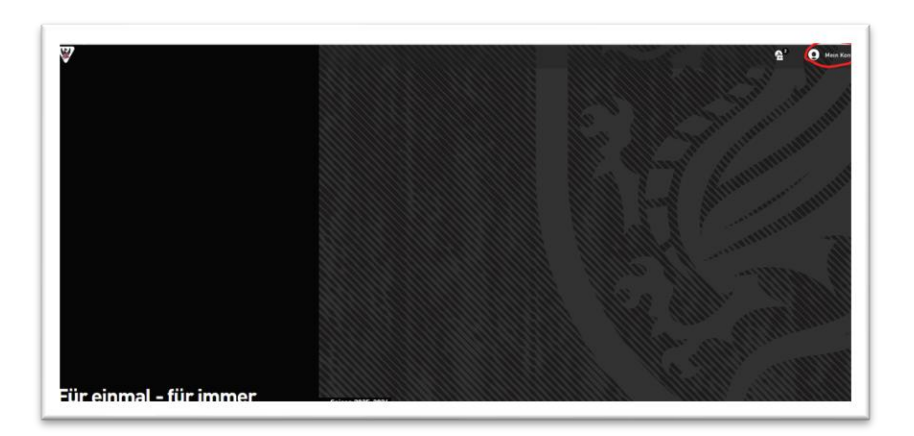

Une fois sur la billetterie en ligne, vous devrez être automatiquement connecté. Cliquez en haut de la page à droite sur « **Mon compte** ».

Si ce n'est pas le cas, clique sur « Login» et saisissez vos identifiants, puis cliquez sur « Mon compte ».

### 2. Aperçu du profil

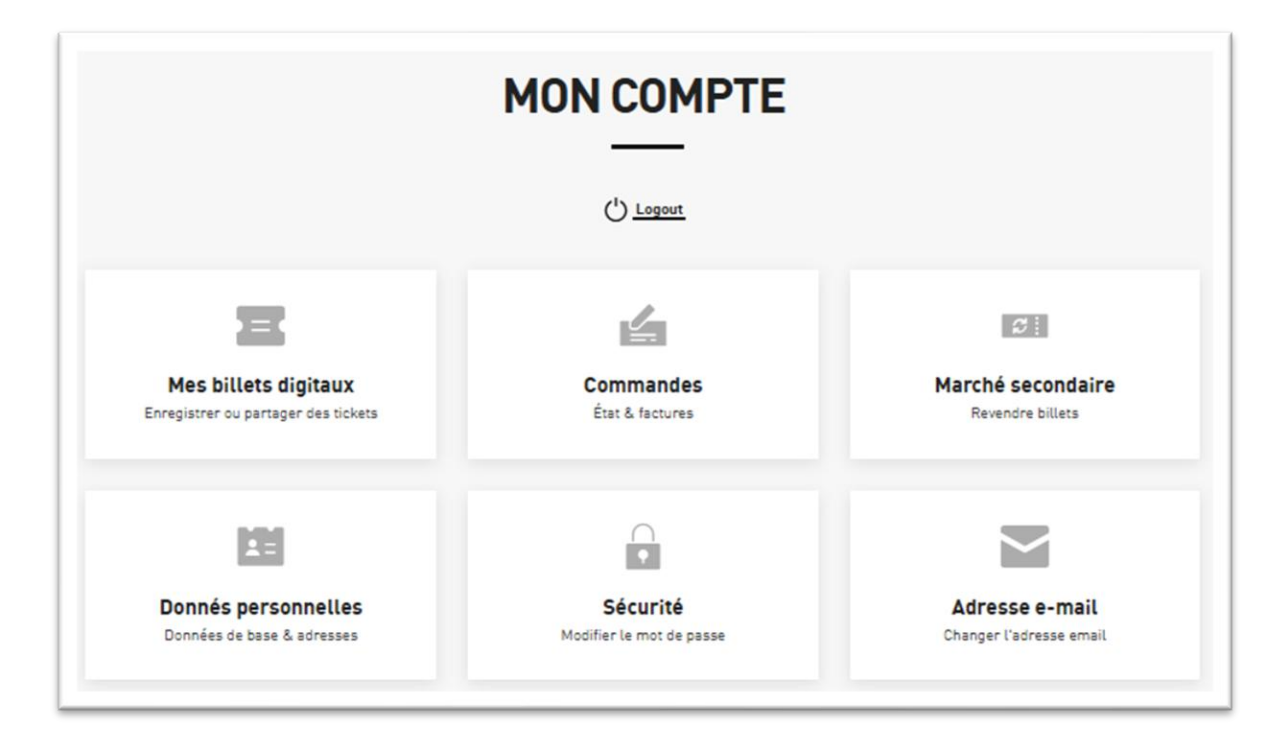

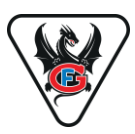

Dans l'aperçu de votre profil, vous trouverez les fonctionnalités suivantes :

**Mes billets digitaux** : Gèrez, enregistrez, partagez votre abonnement, etc. Voir point 3 « Gestion de l'abonnement digital »

**Commandes** : Détails de vos abonnements ou billets achetés ou réservés.

**Marché secondaire** : Vous pouvez revendre votre place si vous ne venez pas à un match.

**Données personnelles** : Vous trouverez ici un aperçu des données que vous avez enregistrées. Si vous souhaitez effectuer des modifications, veuillez le faire sur votre profil SSO en cliquant sur la rubrique « **Adresse e-mail** ».

**Sécurité** : Modifiez votre mot de passe.

Adresse e-mail : lci, vous pouvez adapter vos données personnelles. Attention : une modification de l'adresse e-mail par l'abonné n'est pas possible ! Si vous souhaitez modifier l'adresse e-mail de votre profil, demandez la modification souhaitée à : ticketing@fribourg-gotteron.ch

### 3. Gestion de l'abonnement numérique

Dans la rubrique « mes billets numériques », vous pouvez gérer votre abonnement et vos billets individuels : les enregistrer, les imprimer, les partager, etc.

Sélectionnez d'abord l'affichage souhaité (« Billets individuels », « abonnements de saison » ou « Tous les billets »). Dans ce cas, « abonnements de saison ».

|                       | Sauvegarder ou partager des billets - comment faire                                                                                                    |  |
|-----------------------|----------------------------------------------------------------------------------------------------|--|
|                       | Sauvegardez des billets pour vous-même ou partagez-les avec quelqu'un d'autre. Grâce à<br>la sélection multiple, il est désormais encore plus facile de partager plusieurs tickets en<br>même temps. Pour cela, il suffit de sélectionner les tickets souhaités et de choisir une<br>action. |  |
| Filtrer les ticket    | IS                                                                                                    |  |
| Recherche par ma      | tsch, club d'origine, club extérieur, date                                                                                                    |  |
| ( Billets individuels |                                                                                                    |  |

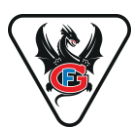

#### 3.1 Enregistrer l'abonnement sur votre smartphone

Sélectionnez l'abonnement concerné puis cliquez sur « Apple Wallet » ou « Google Wallet », selon votre appareil.

La manière la plus simple de le faire est de se connecter à son profil via un smartphone.

| AB0 2025/26                                      |                      |                     |                                 | <b>□</b> 5 ∧ |
|--------------------------------------------------|----------------------|---------------------|---------------------------------|--------------|
|                                                  | Réduction            | Statut              | Type de billet                  |              |
| 2 Debout<br>Code barre: 526367777377709652132971 | Debout Tarif réduit  | partagé Esteban     | Abonnement                      |              |
| Dragon Lounge, Rangée 2,<br>lace 27              | Cat. 1 Collaborateur | partagé Flavio      | Abonnement                      |              |
| 3 Dragon Lounge, Rangée 2,<br>Place 28           | Cat. 1 Collaborateur | partagé Flavio      | 🖻 Abonnement                    |              |
| 4 412, Rangée 9, Place 0                         | Cat. 4 Adulte        | partagé SLAVA BYKOV | Abonnement                      |              |
| 4 413, Rangée 8, Place 5                         | Cat. 4 Adulte        |                     | ⊒ Abonnement                    |              |
| billet sélectionné (1 abonnement)                |                      | 1 Partager          | ole Ajouter au<br>Google Waller | PDF          |
|                                                  |                      |                     |                                 |              |

Ajoutez maintenant l'abonnement à votre portefeuille et vous êtes prêt à assister aux

matchs de Fribourg-Gottéron !

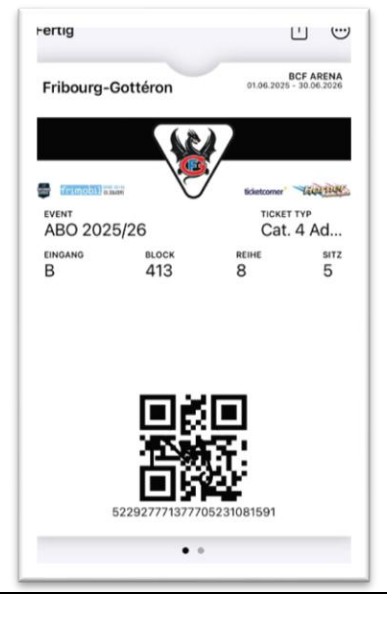

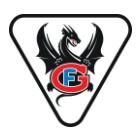

#### 3.2 Imprimer l'abonnement

Si vous ne possédez pas de smartphone, cliquez sur « Télécharger le PDF » pour imprimer votre abonnement.

| Cinzen                                                              | Alle HERELS                                                                                                    | Oetent Micht geteitt            |                                    |                                   |                         |
|---------------------------------------------------------------------|----------------------------------------------------------------------------------------------------|---------------------------------|------------------------------------|-----------------------------------|-------------------------|
| AB                                                                  | 30 2025/26                                                                                                    |                                 |                                    |                                   | <b>□</b> <sup>5</sup> ∧ |
|                                                                     | Platz                                                                                                    | Ermäßigung                      | Status                             | Tickettyp                         |                         |
|                                                                     | 2 Debout<br>Barcode: 526367777377709652132971                                                                                                    | Debout Tarif réduit             | Geteilt Esteban                    | 🗉 Dauerkarte                      |                         |
|                                                                     | 3 Dragon Lounge, Reihe 2,                                                                                                    | Cat. 1 Collaborateur            | Geteilt Flavio                     | 🖬 Dauerkarte                      |                         |
|                                                                     | <b>SAISON 2025-2026</b><br>DIGITAL-ABO                                                                                                    | prateur                         | Geteilt Flavio                     | Dauerkarte                        |                         |
|                                                                     |                                                                                                    | NATIONAL<br>LEAGUE              |                                    | 🗉 Dauerkarte                      |                         |
| Données de commande<br>Herr<br>Dariel Suter<br>Langenthalstrasse 40 | Numéro de cient. 1039/0<br>TVA: CHE-108-<br>Numéro de bilet 5622/10<br>Numéro de commarde 14530528                                                                                                    | 690.259<br>0405-1<br>6          |                                    | □ Dauerkarte                      |                         |
| ENTREE BLOC                                                         | Rang Place                                                                                                    |                                 | 1 Teilen Hinzufügen zu Apple Walle | et Hkraufügen zu<br>Google Wallet | PDF<br>herunterlader    |
| B 412<br>Adulte                                                     | 9.                                                                                                    |                                 |                                    |                                   | X Abbrechen             |
|                                                                     | Image: Second system       Second system         Image: Second system       Second system         Image: Second system       Second system         Image: Second system       Second system         Image: Second system       Second system         Image: Second system       Second system         Image: Second system       Second system         Image: Second system       Second system         Image: Second system       Second system | RIBOURGEOIS<br>on wielandbus.ch |                                    |                                   |                         |

#### Important : l'entrée se fait par la lecture du code QR à l'entrée du stade !

C'est à vous de décider si vous souhaitez utiliser l'abonnement sous forme d'impression A4 ou sous une autre forme. Laissez libre cours à votre créativité !

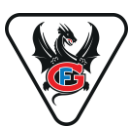

#### 3.3 Partager l'abonnement entier avec quelqu'un

Si vous souhaitez partager l'abonnement pour toute la saison avec quelqu'un, sélectionnez « **abonnements de saison** » et l'abonnement souhaité, puis cliquez sur « **Partager** ».

| ABO 2025/26                                      |                      |                     |                | ⊒5 ∧           |
|--------------------------------------------------|----------------------|---------------------|----------------|----------------|
| Place                                            | Réduction            | Statut              | Type de billet |                |
| 2 Debout<br>Code barre: 526367777377709652132971 | Debout Tarif réduit  | partagé Esteban     | 🗆 Abonnement   |                |
| 3 Dragon Lounge, Rangée 2,<br>Place 27           | Cat. 1 Collaborateur | partagé Flavio      | 🖂 Abonnement   |                |
| 3 Dragon Lounge, Rangée 2,<br>Place 28           | Cat. 1 Collaborateur | partagé Flavio      | 🖂 Abonnement   |                |
| 412, Rangée 9, Place 0                           | Cat. 4 Adulte        | partagé SLAVA BYKOV | Abonnement     |                |
| 4 413, Rangée 8, Place 5                         | Cat. 4 Adulte        |                     | 🛯 Abonnement   |                |
| l <b>let sélectionné</b> (1 abonnement)          |                      | Partage             | Ajostar au     | Telecharger le |

Notez maintenant le nom de la personne avec laquelle vous partagez l'abonnement. Cela vous permettra d'avoir une meilleure vue d'ensemble. Cliquez maintenant sur « **Partager** ».

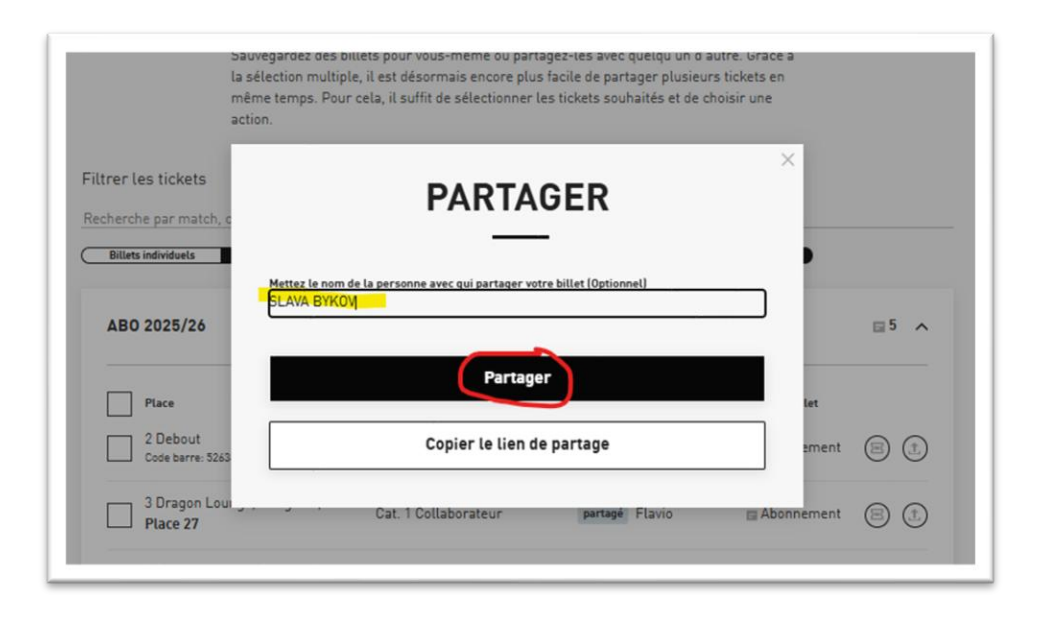

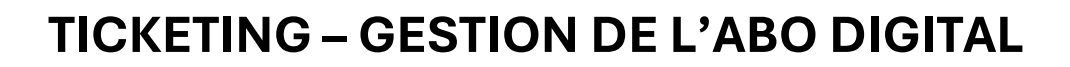

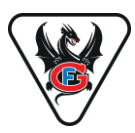

Sélectionnez maintenant le canal souhaité (e-mail, WhatsApp, SMS, etc.) et le contact souhaité.

| Platz                                         | 🖻 Partager              | r le lien                               |                   |                    | 🌒 ×       |   | Tickettyp    |    |
|-----------------------------------------------|-------------------------|-----------------------------------------|-------------------|--------------------|-----------|---|--------------|----|
| 2 Debout<br>Barcode: 526367777377709652132971 | G ticke                 | t-onlineshop.com<br>://www.ticket-onlin | eshop.com/ols/hcl | g/de/meistersc     | 88 (C)    |   | 🖬 Dauerkarte |    |
| 3 Dragon Lounge, Reihe 2,<br>Platz 27         |                         | CS                                      | EJ 🚜              | DS                 | A Plaster |   | 🖬 Dauerkarte | 81 |
| 3 Dragon Lounge, Reihe 2,<br>Platz 28         | Partager à l'a          | ide de                                  | м                 | uji                | •         |   | 🖬 Dauerkarte |    |
| 4 412, Reihe 9, Platz 0                       | Partage de<br>proximité | Facebook                                | Gmail             | Microsoft<br>Teams | Outlook   | ~ | 🖬 Dauerkarte |    |
| 4 413, Reihe 8, Platz 5                       | WhatsApp                | Twitter                                 | LinkedIn          |                    |           |   | 🖬 Dauerkarte |    |

Le destinataire reçoit alors un lien pour sauvegarder l'abonnement sur son appareil ou pour le transmettre. **Le destinataire n'a PAS besoin d'un compte de billetterie en ligne** chez Fribourg-Gottéron !

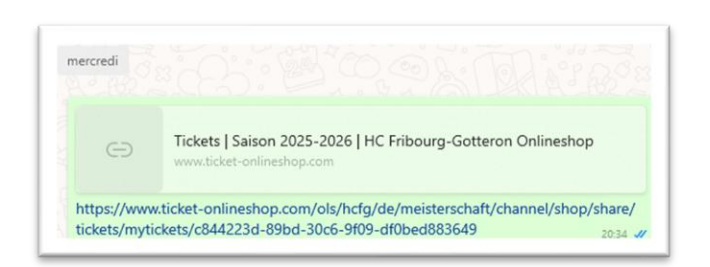

#### ATTENTION :

Comme le partage d'un abonnement est une copie 1:1, ne partagez votre abonnement qu'avec des personnes en qui vous avez 100% confiance ! Dans le cas contraire, utilisez la fonction « Partager des billets individuels » !

| 15:47                           |                                              |                 | ul 46 7        |
|---------------------------------|----------------------------------------------|-----------------|----------------|
|                                 | BILLETS                                      |                 |                |
| Enregist<br>retrou              | er ou partager v<br>ivez vos billet ci       | vos Bi<br>-dess | llets -<br>ous |
| Enregistrez li                  | es Billets pour vous ou<br>quelqu'un d'autre | partage.        | z-les avec     |
| Abonnem                         | ent                                          |                 |                |
| SAI                             | SON 2025-2026   ABO                          | 2025/26         |                |
|                                 | AB0 2025/2                                   | 26              |                |
| BCF Arena                       | C.                                           |                 | ĺ              |
| Tribune<br>3                    | <b>Bloc</b><br>Dragon Lounge                 | Rang<br>2       | Place<br>27    |
| Cat. 1 Collabo<br>Code barre: * | orateur<br>******20265                       | 83              |                |
|                                 |                                              | detror our      | ordinateur     |

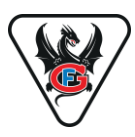

#### 3.4 Partager un billet individuel

Si vous ne souhaitez pas transmettre votre abonnement pour toute la saison, mais seulement pour certains matches, utilisez impérativement la fonction « Partage des billets individuels » !

Cela évite les abus, car le billet partagé ne sera valable que pour le match correspondant. Pour ce faire, sélectionnez la vue « Billets individuels » et le match correspondant :

| Gotteron - HC Thurgau •    | Fribourg-                                                                                                    | 🚓 нс                                                                                                    | -                                                                                                    |
|----------------------------|----------------------------------------------------------------------------------------------------|----------------------------------------------------------------------------------------------------|----------------------------------------------------------------------------------------------------|
|                            | Gotteron                                                                                                    | Thurgau                                                                                                    | ≥                                                                                                    |
| rg-Gotteron - HC Thurgau • | Fribourg-<br>Gotteron                                                                                                    | HC<br>Thurgau                                                                                                    | ≅1 ∨                                                                                                    |
| - HC Lugano • 09/09/2025   | Fribourg-<br>Gotteron                                                                                                    | - 🛞 HC<br>Lugano                                                                                                    | ≅5 ∧                                                                                                    |
| Réduction                  | Statut                                                                                                    | Type de billet                                                                                                    |                                                                                                    |
| Debout Tarif réduit        | partagé                                                                                                    | 🖾 Abonnement                                                                                                    | <u>(</u> †_)                                                                                                    |
| Cat. 1 Collaborateur       | partagé                                                                                                    | Abonnement                                                                                                    |                                                                                                    |
| Cat. 1 Collaborateur       | partagé                                                                                                    | 🖻 Abonnement                                                                                                    | <u>(</u> †)                                                                                                    |
| Cat. 4 Adulte              | partagé                                                                                                    | Abonnement                                                                                                    | <u>(†</u> )                                                                                                    |
| Cat. 4 Adulte              |                                                                                                    | Abonnement                                                                                                    | ( <u>†</u> )                                                                                                    |
| nt, 1 Sous-billet de       |                                                                                                    | Annes                                                                                                    |                                                                                                    |
|                            | Gotteron - HC Thurgau •<br>rg-Gotteron - HC Thurgau •<br>- HC Lugano • 09/09/2025<br>Réduction<br>71 Debout Tarif réduit<br>Cat. 1 Collaborateur<br>Cat. 1 Collaborateur<br>Cat. 4 Adulte<br>Cat. 4 Adulte<br>Cat. 4 Adulte | Gotteron - HC Thurgau - Fribourg-<br>Gotteron - HC Thurgau - Fribourg-<br>Gotteron<br>- HC Lugano - 09/09/2025 Fribourg-<br>Gotteron<br>Réduction Statut<br>271 Debout Tarif réduit partagé<br>Cat. 1 Collaborateur partagé<br>Cat. 1 Collaborateur partagé<br>Cat. 4 Adulte partagé<br>Cat. 4 Adulte | Gotteron - HC Thurgau ·       Yribourg-<br>Gotteron       HC<br>Thurgau         rg-Gotteron - HC Thurgau ·       Fribourg-<br>Gotteron       HC<br>Thurgau         - HC Lugano · 09/09/2025       Yribourg-<br>Gotteron       HC<br>Lugano         Réduction       Statut       Type de billet         21       Debout Tarif réduit       partagé       Abonnement         Cat. 1 Collaborateur       partagé       Abonnement         Cat. 1 Collaborateur       partagé       Abonnement         Cat. 4 Adulte       partagé       Abonnement         Cat. 4 Adulte       partagé       Abonnement         Cat. 4 Adulte       partagé       Abonnement         Cat. 4 Adulte       partagé       Abonnement         Cat. 4 Adulte       partagé       Abonnement |

Attention : dès que vous cliquez sur « Partager » pour le billet individuel, votre abonnement ne sera plus valable pour le match en question et sera remplacé par le billet individuel ! Cette étape ne peut pas être annulée.

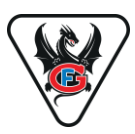

Notez maintenant le nom du destinataire et confirmez le message indiquant que votre abonnement sera bloqué pour le match en question. Cliquez sur « Partager ».

|                                    |                                                                                                    | ~            |           |
|------------------------------------|----------------------------------------------------------------------------------------------------|--------------|-----------|
| PP BIG DAY 23.0<br>23/08/2025 15:4 | PARTAGER                                                                                                    | urgau        | ≣1 ∨      |
| 09.09.2025 Fribc<br>19:45          | Vous partagez un ou plusieurs billets pour un seul événement de votre<br>abonnement. À cette fin, un billet unique est créé, qui doit être utilisé à la place<br>de l'abonnement pour l'événement. L'abonnement n'est alors plus valable pour<br>cet événement. Nous faisons cela pour prévenir les abus. | :            | ≡5 ∧      |
| Place 2 Debout Code barre: 5263    | Notez à qui s'adressent les billets. (Optionnel)<br>SLAVA BYKOV<br>Je souhaite bloquer la carte d'abonnement pour l'événement choisi et<br>utiliser un billet individuel.                                                                                                    | let<br>ement | ٩         |
| 3 Dragon Loui<br>Place 27          | Partager                                                                                                    | ement        | ٦         |
| 3 Dragon Loui Place 28             | Copier le lien de partage                                                                                                    | ement        | <u>(†</u> |
| 4 412, Rangée                      |                                                                                                    | ement        | (Ť        |
| ✓ 4 413, Rangée 8,                 | Place 5 Cat. 4 Adulte 🔤 Ab                                                                                                    | onnement     | (Ì.)      |

Sélectionnez maintenant le canal souhaité (e-mail, WhatsApp, SMS, etc.) et le contact souhaité.

|                                    | abonnements de saison   | Tous les billets                     | parta            | gé Non partagé        |                    |      |
|------------------------------------|-------------------------|--------------------------------------|------------------|-----------------------|--------------------|------|
| BIG DAY 23.08.2<br>23/08/2025 15:4 | 025 Fribourg-Go<br>5    | tteron - HC Thi                      | urgau •          | Fribourg-<br>Gotteron | - 🛞 HC<br>Thurgau  | ⊠5 ∨ |
|                                    | 🖄 Partager I            | e lien                               |                  |                       | 🌒 ×                |      |
| PP BIG DAY 23<br>23/08/2025 15     | G ticket-               | onlineshop.com<br>/www.ticket-online | shop.com/ols/hcl | ig/fr/meistersch      | ®®<br>⊛X ⊖         | ≅1 ∨ |
| 09.09.2025 Fri<br>19:45            |                         | CS                                   | MB               | JG                    |                    | ≅5 ∧ |
| Place                              | Partager à l'aid        | e de                                 |                  |                       |                    |      |
| 2 Debout<br>Code barre: 5;         | E                       | f                                    | Μ                | $\bigcirc$            | <b>uj</b> j        | t 🗈  |
| 3 Dragon L<br>Place 27             | Partage de<br>proximité | Facebook                             | Gmail            | WhatsApp              | Microsoft<br>Teams | t 🗈  |
| 3 Dragon L<br>Place 28             | <b>O</b>                | $\mathbb{X}$                         | in               |                       |                    | t 🗈  |
| _                                  | Outlook                 | Twitter                              | LinkedIn         |                       |                    | -    |

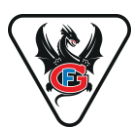

Le destinataire reçoit alors un lien pour sauvegarder le billet individuel sur son appareil. Il peut également imprimer ou transmettre le billet. **Le destinataire n'a PAS besoin d'un compte de billetterie en ligne** chez Fribourg-Gottéron !

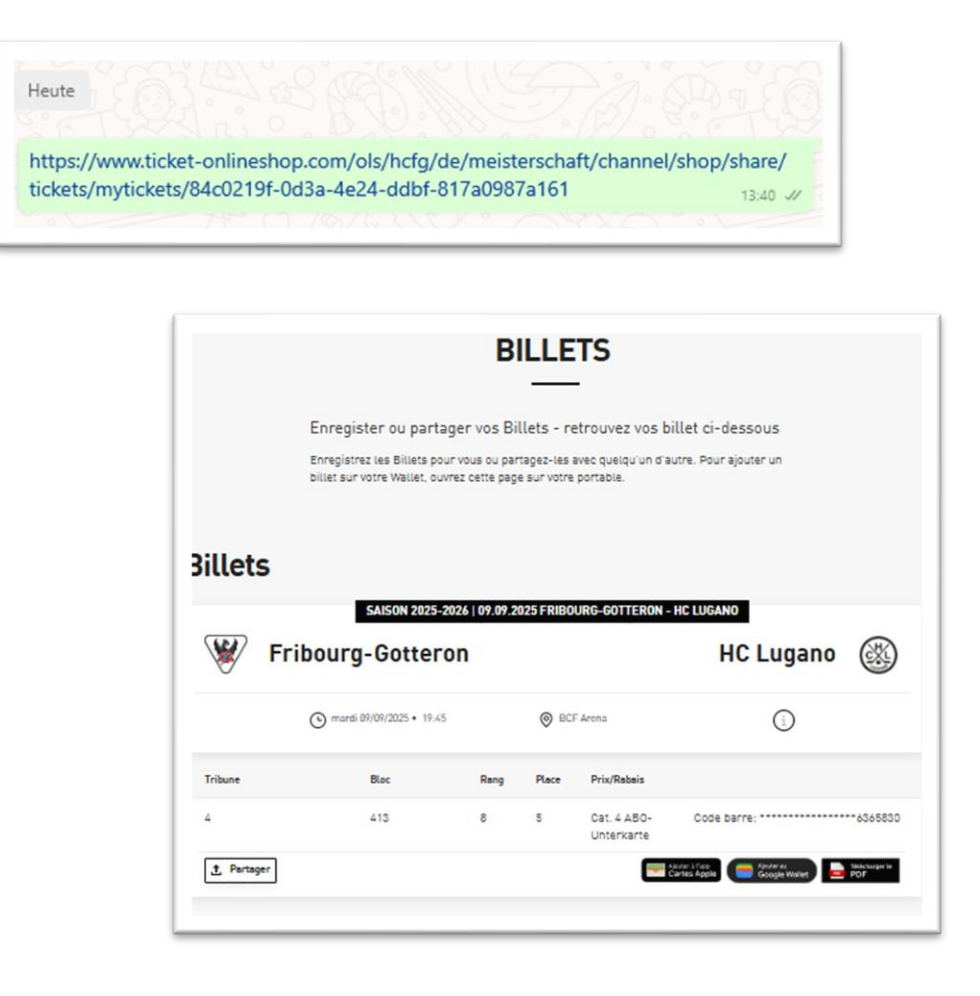

Nous vous souhaitons beaucoup de plaisir avec l'abonnement numérique et nous nous réjouissons d'une saison passionnante !

Pour toute autre question concernant l'abonnement numérique, veuillez contacter notre service de billetterie.